# Apprendre à se servir d'un tableur

### Pour faire des calculs automatisés et des graphiques, nous utilisons un tableur

| 🗎 ta         | bleur bases.ods - LibreO                   | ffice Calc                                                                                                    |                              |                                        |              |             |                                |
|--------------|--------------------------------------------|----------------------------------------------------------------------------------------------------|------------------------------|----------------------------------------|--------------|-------------|--------------------------------|
| <u>Fichi</u> | er <mark>Éd</mark> ition <u>A</u> ffichage | e <u>I</u> nsertion Forma <u>t</u>                                                                                 | Styles <u>F</u> euille Donne | ée <u>s O</u> utils Fe <u>n</u> être / | Aid <u>e</u> |             |                                |
|              | i • 🛅 • 🚰 •   [                            | 12</th <th>🖣 🔓 🛯 🏄 🖉</th> <th>🌠   🥱 • 🧀 •   🤇</th> <th>🎗 崎   🇮 - 🏢</th> <th>- 49 44 47</th> <th>🖓   💌 💮 🚺   🕻</th> | 🖣 🔓 🛯 🏄 🖉                    | 🌠   🥱 • 🧀 •   🤇                        | 🎗 崎   🇮 - 🏢  | - 49 44 47  | 🖓   💌 💮 🚺   🕻                  |
| Lib          | eration Sans 🔽 10                          |                                                                                                    | 🚨 • 💻 •   🚍                  |                                        |              | 🐺 - % 0.0 🛅 | <b>2 3 0 0 0 0 0 0 0 0 0 0</b> |
| A1           | ✓   <b>%</b>                               | Σ =                                                                                                    |                              |                                        |              |             |                                |
|              | A                                          | В                                                                                                    | С                            | D                                      | E            | F           | G                              |
| 1            |                                            |                                                                                                    |                              |                                        |              |             |                                |
| 2            |                                            |                                                                                                    |                              |                                        |              |             |                                |
| 3            |                                            |                                                                                                    |                              |                                        |              |             |                                |
| 4            |                                            |                                                                                                    |                              |                                        |              |             |                                |
| 5            |                                            |                                                                                                    |                              |                                        |              |             |                                |
| 6            |                                            |                                                                                                    |                              |                                        |              |             |                                |
| 7            |                                            |                                                                                                    |                              |                                        |              |             |                                |
| 8            |                                            |                                                                                                    |                              |                                        |              |             |                                |
| 9            |                                            |                                                                                                    |                              |                                        |              |             |                                |
| 10           |                                            |                                                                                                    |                              |                                        |              |             |                                |
| 11           |                                            |                                                                                                    |                              |                                        |              |             |                                |
| 12           |                                            |                                                                                                    |                              |                                        |              |             |                                |
| 12           |                                            |                                                                                                    |                              |                                        |              |             |                                |

## Un tableur est un tableau divisé en cases, ou cellules

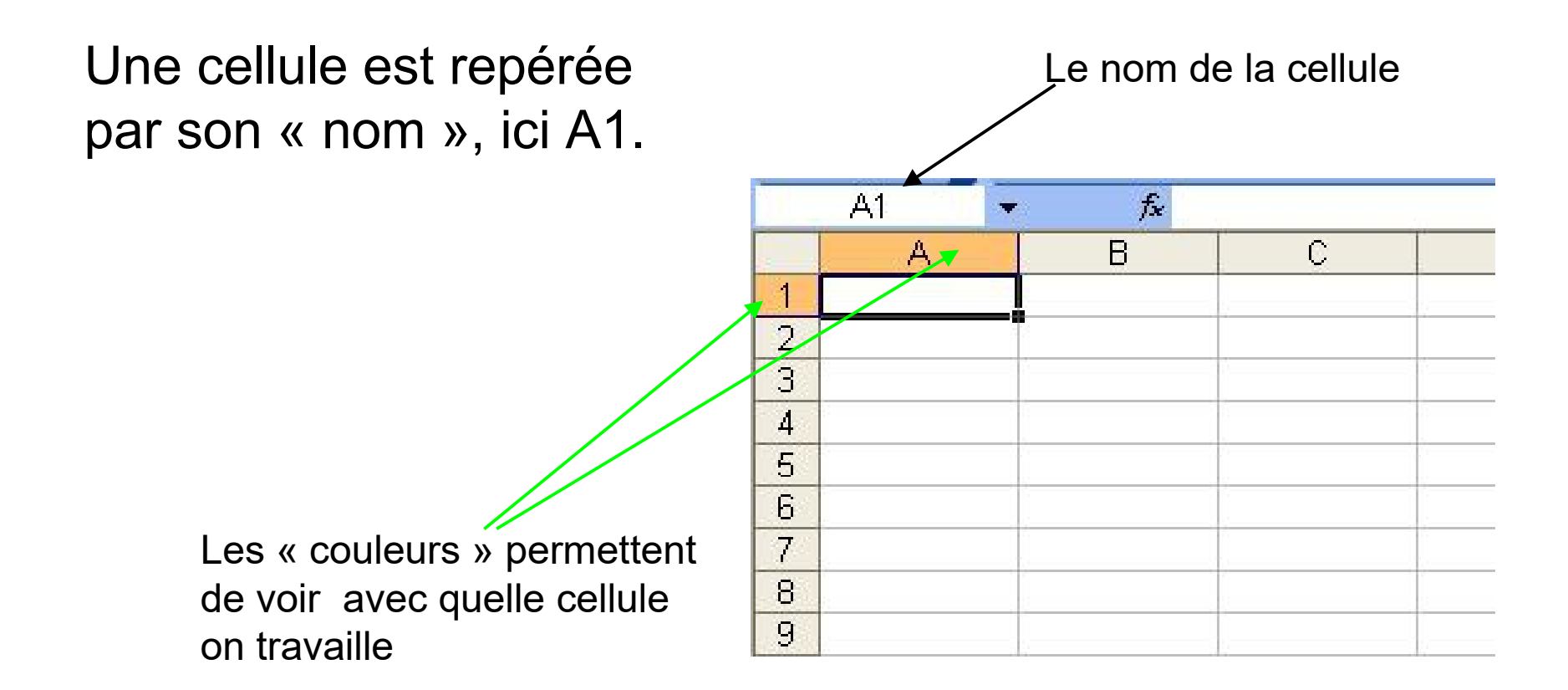

#### Un autre exemple

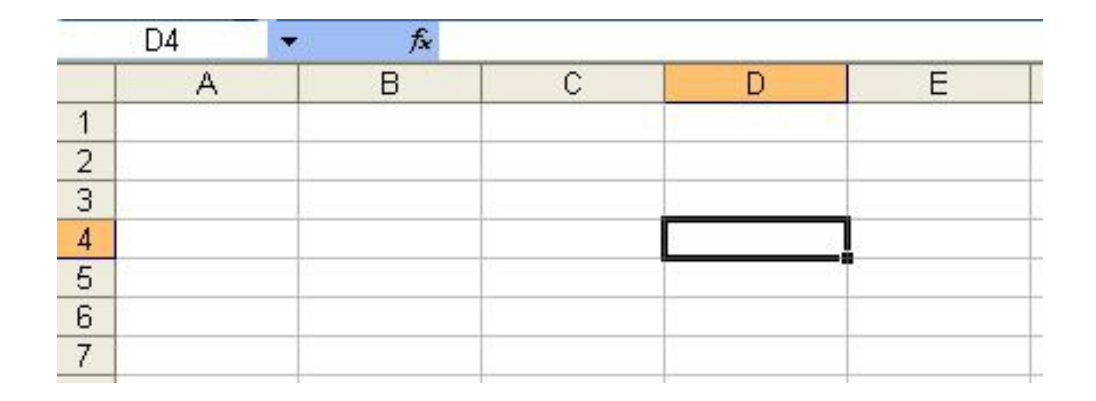

La cellule est repérée par son « nom », ici ???

### Dans une cellule, on peut mettre des mots, des nombres (entiers ou à virgule), des formules...

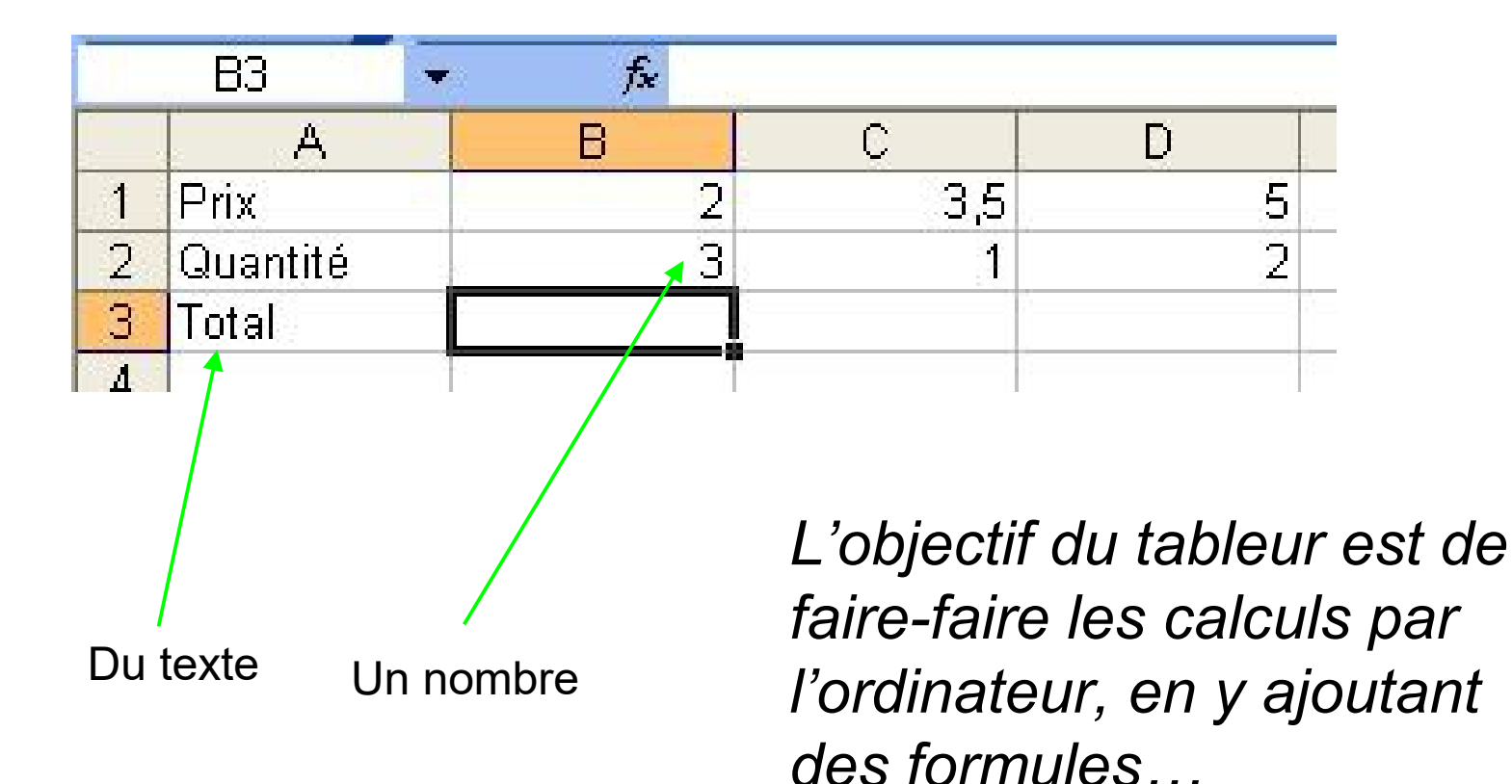

### Dans une cellule, on peut mettre des mots, des nombres (entiers ou à virgule), des formules...

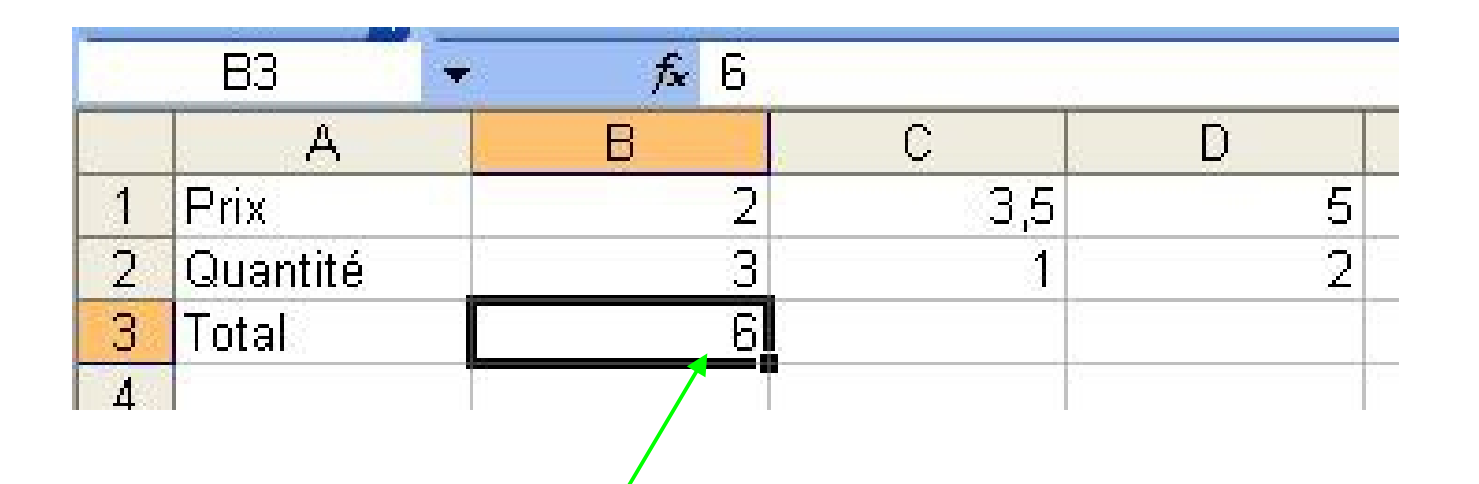

Si je mets « 6 » alors, si la quantité 3 change, il faudra que je refasse le calcul...

alors que le tableur sait « automatiser » le calcul... c'est ce que vous allez apprendre à faire...

### première partie...

La « formule» s'affiche en même temps

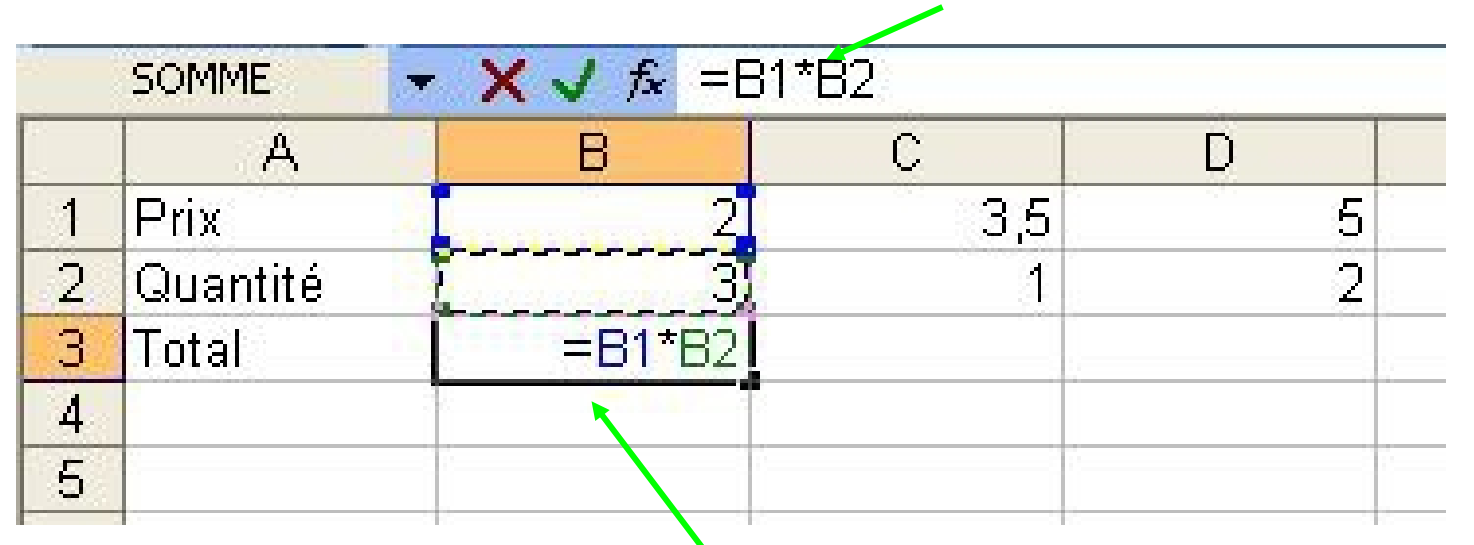

Pour réaliser un calcul, on commence toujours par =

puis on se sert des « références » des cellules, et non pas des nombres (on ne met pas =2\*3).

Par exemple, en B3, on va mettre =B1\*B2

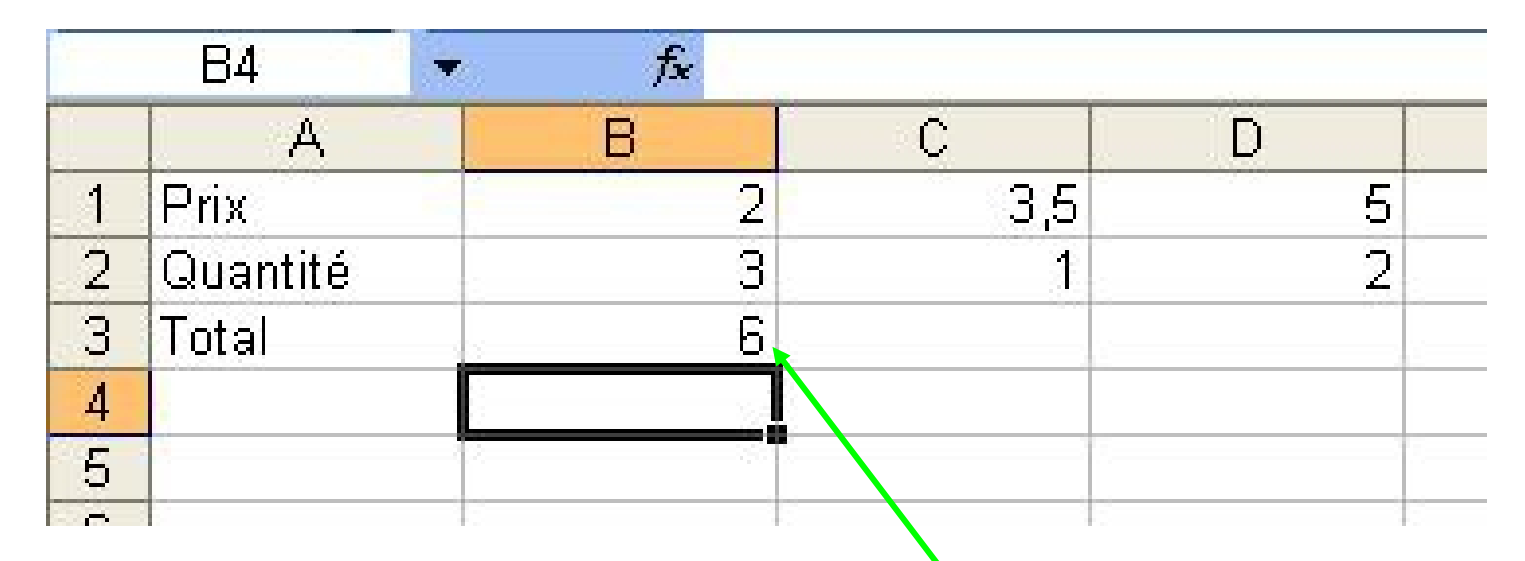

Par exemple, en B3, on met **=B1\*B2** et on appuie sur la touche « Enter » du clavier; le résultat du calcul s'affiche alors : « 6 »

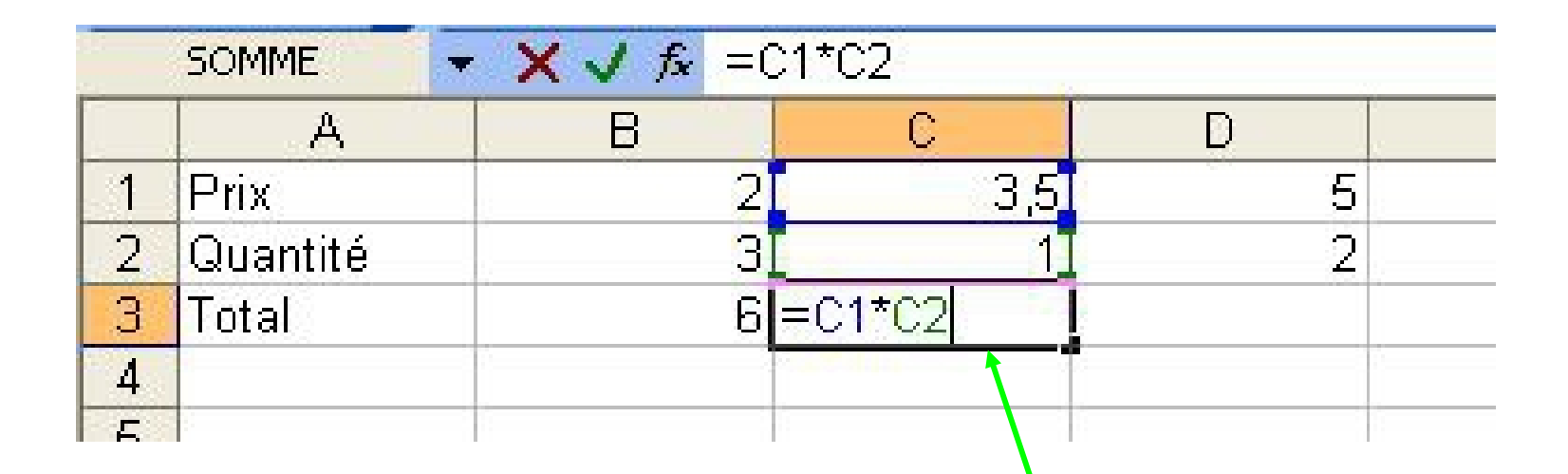

Par exemple, en C3, on met =C1\*C2 et on appuie sur la touche « Enter » du clavier;

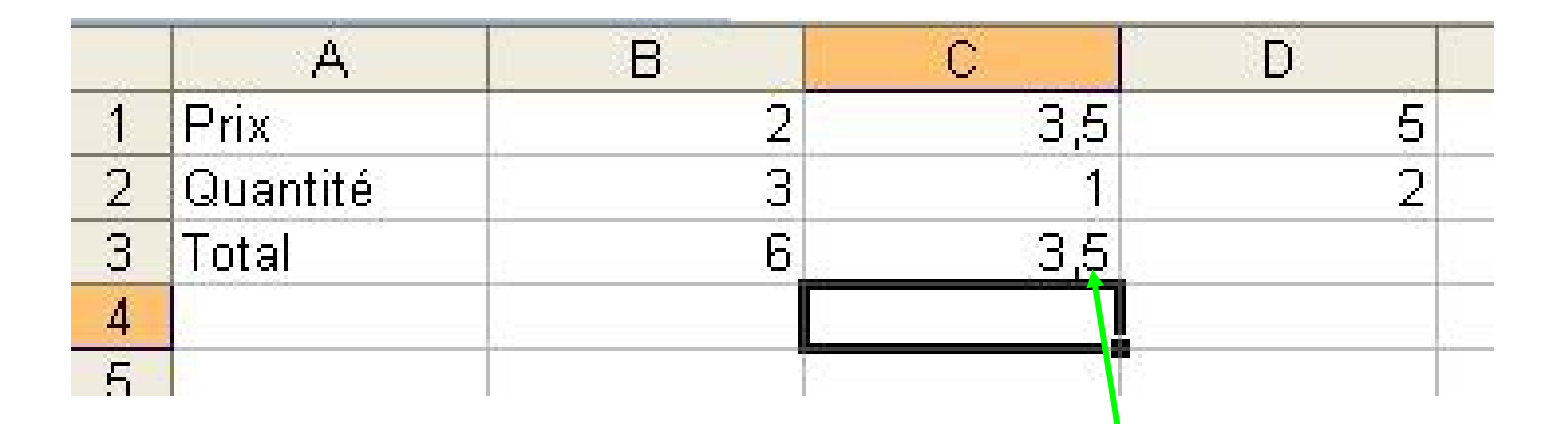

Par exemple, en C3, on met =C1\*C2 et on appuie sur la touche « Enter » du clavier; le résultat du calcul s'affiche alors : « 3,5 »

### Exercice : complétez D3

|   | A        | В | C   | D | Е |
|---|----------|---|-----|---|---|
| 1 | Prix     | 2 | 3,5 | 5 |   |
| 2 | Quantité | 3 | 1   | 2 |   |
| 3 | Total    | 6 | 3,5 |   |   |
| 4 |          |   |     |   |   |
| 5 |          |   |     |   |   |

Par exemple, en D3, on met =??? et on appuie sur la touche « Enter » du clavier; le résultat du calcul s'affiche alors : « ??? »

### **Exercice** : solution

|   | A        | В | C   | D | Е |
|---|----------|---|-----|---|---|
| 1 | Prix     | 2 | 3,5 | 5 |   |
| 2 | Quantité | 3 | 1   | 2 |   |
| 3 | Total    | 6 | 3,5 |   |   |
| 4 |          |   |     |   |   |
| 5 |          |   |     |   |   |

Par exemple, en D3, on met **=D1\*D2** et on appuie sur la touche « Enter » du clavier; le résultat du calcul s'affiche alors : « 10 » L'avantage du tableur c'est que lorsqu'on change une des valeurs, les résultats des autres calculs sont changés automatiquement.

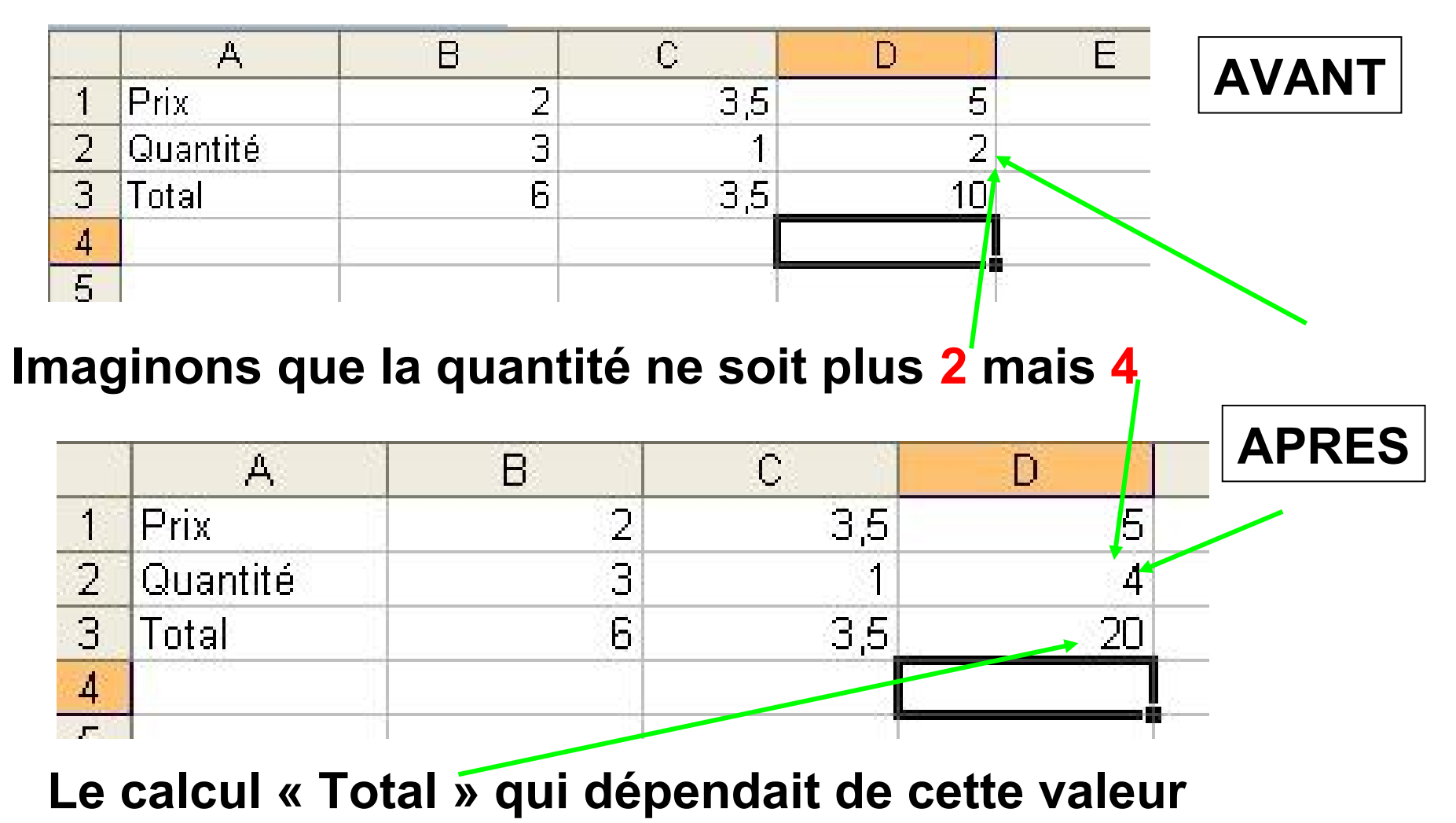

est recalculé automatiquement

### Conclusion : pour faire un calcul...

- On commence une « formule » par =
- On fait référence au « nom » de la cellule plutôt qu'au chiffre qu'il y a dedans (exemple =B1\*B2)
- On effectue le calcul (ou on valide la formule) en appuyant sur « Enter ».

## Exercice : trouvez les résultats des calculs suivants :

|   | A        | В      | C      | D      | E             |  |
|---|----------|--------|--------|--------|---------------|--|
| 1 | Objet    | stylos | papier | gomme  |               |  |
| 2 | Prix     | 2      | 3,5    | 1      |               |  |
| 3 | Quantité | 4      | 2      | 5      |               |  |
| 4 | Total    | =B2*B3 | =C2*C3 | =D2*D3 | TOTAL FACTURE |  |
| 5 |          |        |        |        | =B4+C4+D4     |  |
| ß |          |        |        |        |               |  |
|   |          |        |        | /      |               |  |
|   |          |        |        |        |               |  |
|   | /        |        |        |        |               |  |
|   | ?        |        |        |        |               |  |
|   |          | :      | ?      |        |               |  |
|   |          |        |        |        | <u>(</u>      |  |

## Exercice : trouvez les résultats des calculs suivants :

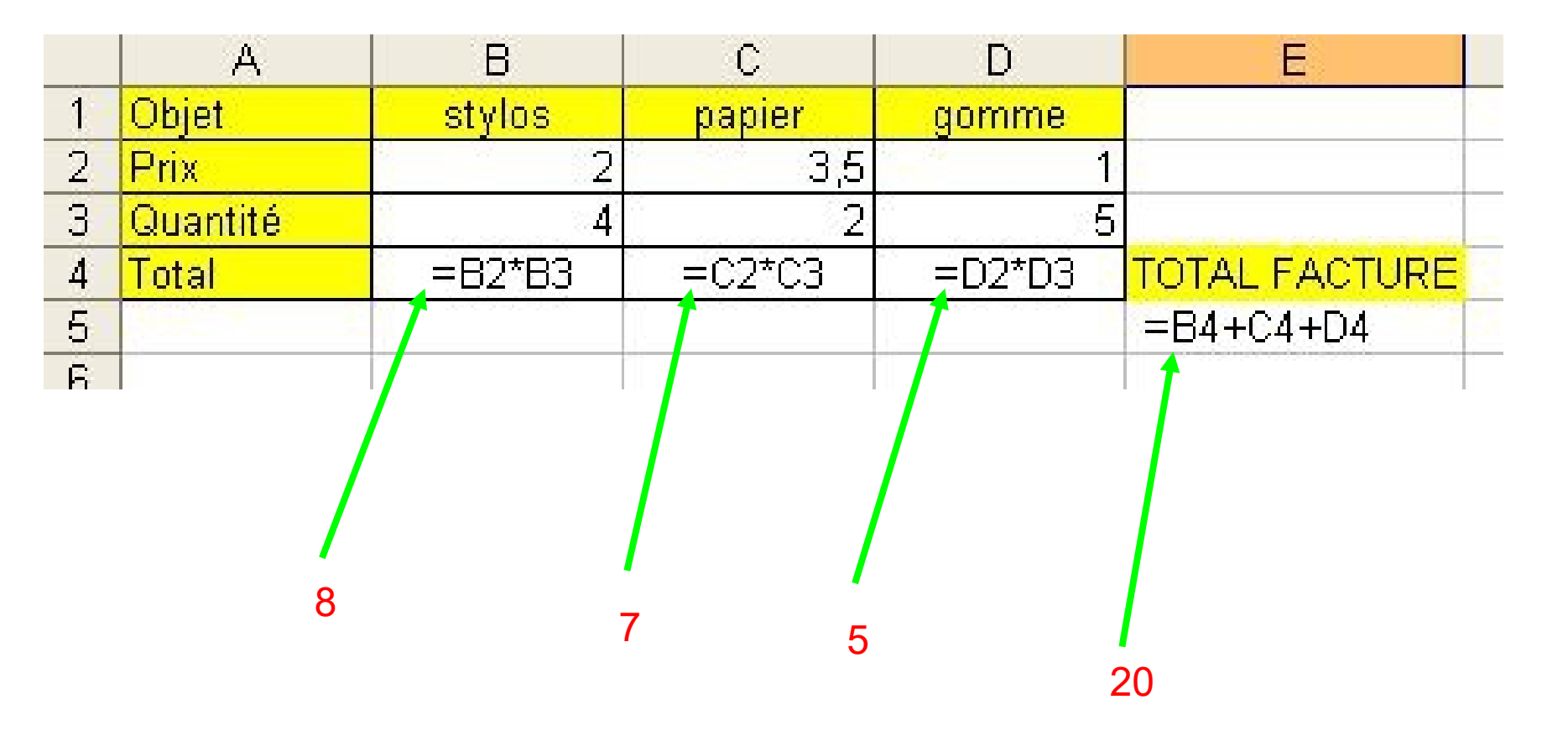

### deuxième partie...

### Méthode pour éviter les calculs répétitifs : utiliser le « copier-coller »

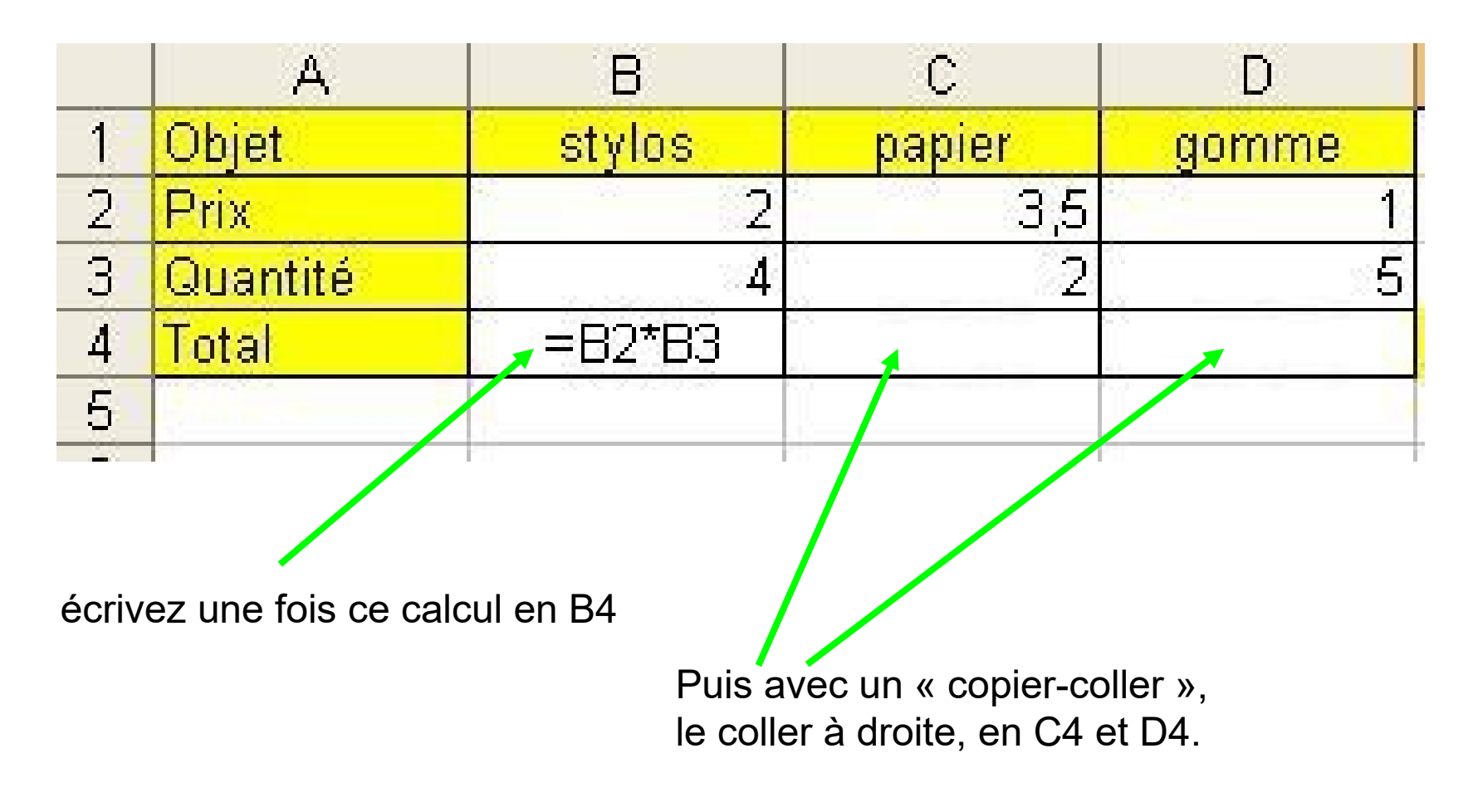

# Méthode pour éviter les calculs répétitifs : utiliser le « copier-coller »

|   | A        | В      | C                    | D      |
|---|----------|--------|----------------------|--------|
| 1 | Objet    | stylos | papier               | gomme  |
| 2 | Prix     | 2      | 3,5                  | - 1    |
| 3 | Quantité | 4      | 2                    | 5      |
| 4 | Total    | =B2*B3 | = <mark>C2*C3</mark> | =D2*D3 |
| 5 |          |        |                      | L.     |
|   |          | PT PT  |                      |        |
|   |          |        |                      |        |
|   |          | /      |                      |        |

Puis avec un « copier-coller », le coller à droite, en C4 et D4.

# Méthode pour éviter les calculs répétitifs : utiliser le « copier-coller »

|   | A        | В      | С      | D     |
|---|----------|--------|--------|-------|
| 1 | Objet    | stylos | papier | gomme |
| 2 | Prix     | 2      | 3,5    | 1     |
| 3 | Quantité | 4      | 2      | 5     |
| 4 | Total    | 8      | 7      | 5     |
|   |          | Día    |        |       |

Résultats des calculs.

Conclusion : pour refaire des calculs presque identiques, faire un « copiercoller »...

- On écrit le calcul une fois (on commence toujours par =)
- On fait un « copier-coller » là où l'on veut que le calcul soit reproduit.

## Attention cependant, un « copier-coller » ne marche pas toujours...

|   | A              | B             | С      | D I                                      |
|---|----------------|---------------|--------|------------------------------------------|
| 1 |                | taux de tva : | 10,00% |                                          |
| 2 | Objet          | stylos        | papier | gomme                                    |
| 3 | Prix HT        | 3             | 10     | a sa sa sa sa sa sa sa sa sa sa sa sa sa |
| 4 | Prix TTC       |               |        |                                          |
| 5 | Lord Alexander |               |        |                                          |

On veut calculer chacun des prix TTC en utilisant la référence à la cellule C1 qui contient « 10% » c'est-à-dire le chiffre « 0,1 ».

## Attention cependant, un « copier-coller » ne marche pas toujours...

|   | SOMME    | • X √ fx =E   | 33+C1*B3 |       |
|---|----------|---------------|----------|-------|
| 2 | A        | В             | С        | D     |
| 1 | 21.0     | taux de tva : | 10,00%   |       |
| 2 | Objet    | stylos        | papier   | gomme |
| 3 | Prix HT  | 3             | 10       |       |
| 4 | Prix TTC | =B3+C1*B3     |          |       |
| 5 |          |               |          |       |

On veut calculer chacun des prix TTC en utilisant la référence à la cellule C1 qui contient « 10% » c'est-à-dire le chiffre « 0,1 ».

On rentre donc la formule =B3+C1\*B3.

fx **B5** Jusque là tout va bien... 17 B C. A D 1 taux de tva : 10,00% 2 **Objet** stylos papier gomme 3 3 Prix HT  $1\Pi$ 3,3 Prix TTC 4

#### un « copier-coller » ne marche pas toujours...

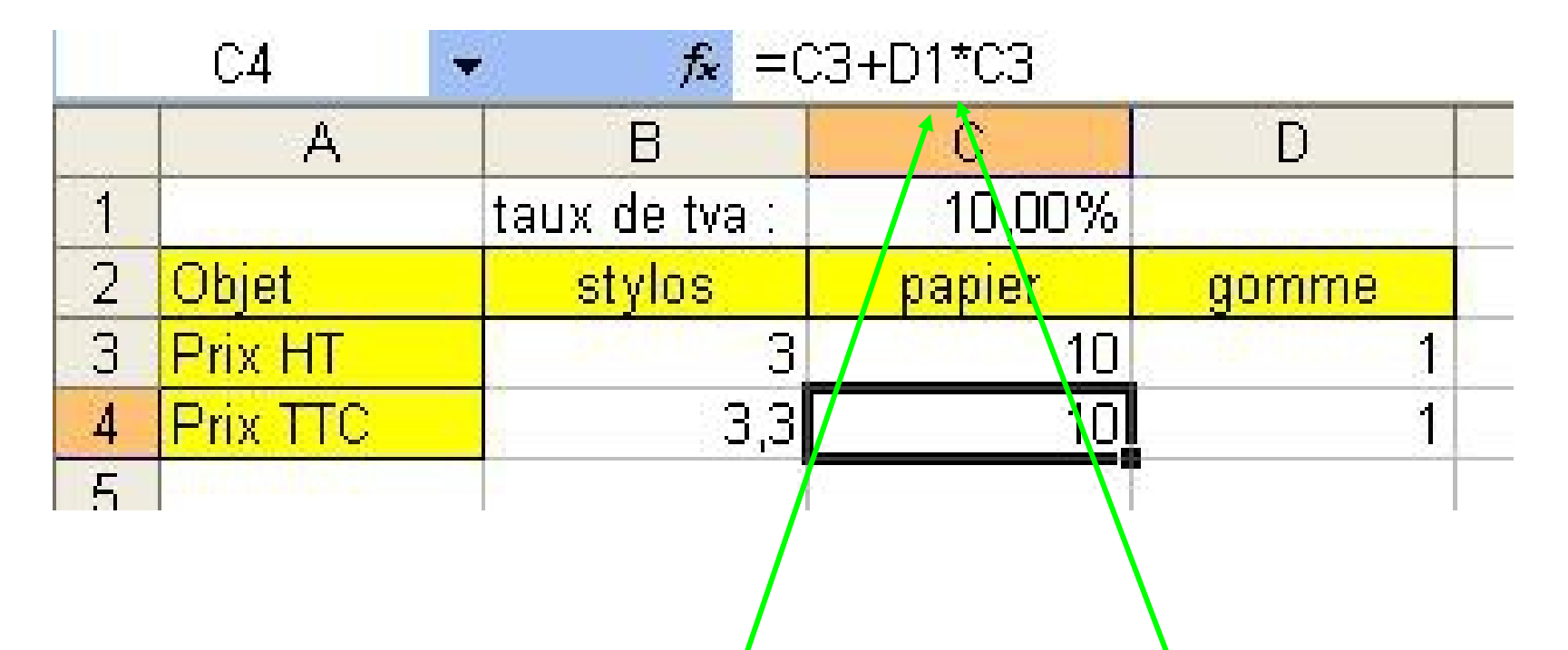

Mais après un « copier-coller » la formule collée est malheureusement fausse en effet, il devrait y avoir =C3+C1\*C3, et non pas =C3+D1\*C3 comme cela a été fait.

### Pourquoi une telle « erreur » ?

 Un tableur fait du « copier-coller » en décalant les références des cases :

il décale les noms des colonnes et les numéros des lignes (c'est de la recopie incrémentée).

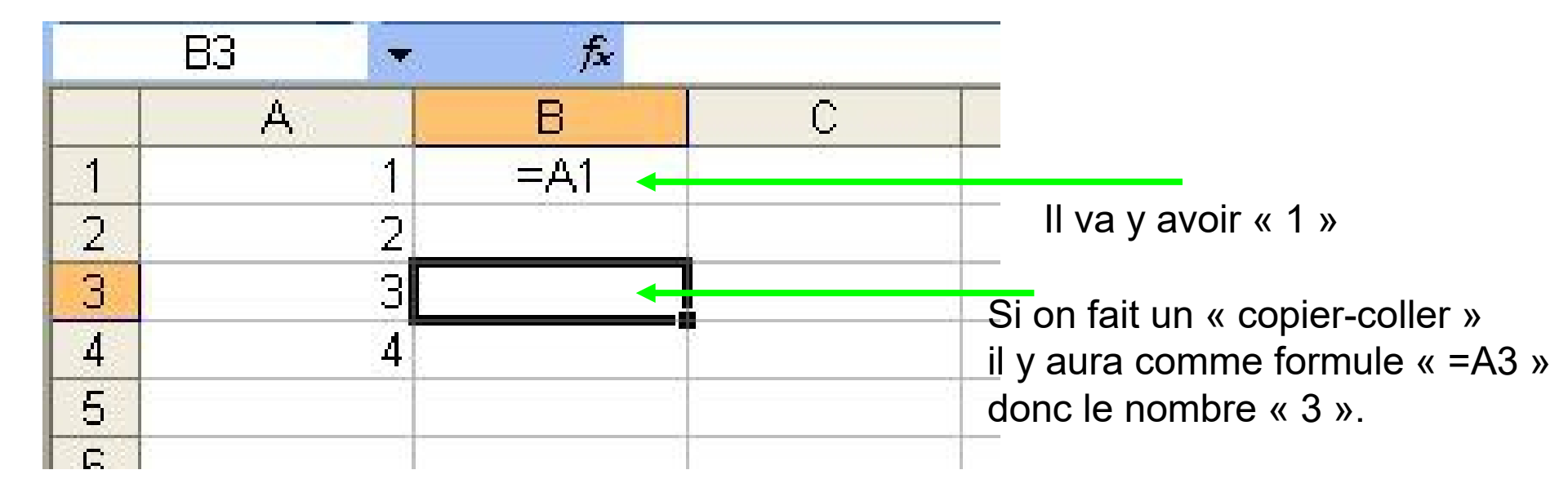

## Un tableur fait du « copier-coller » en décalant les références des cases :

il décale les noms des colonnes et les numéros des lignes.

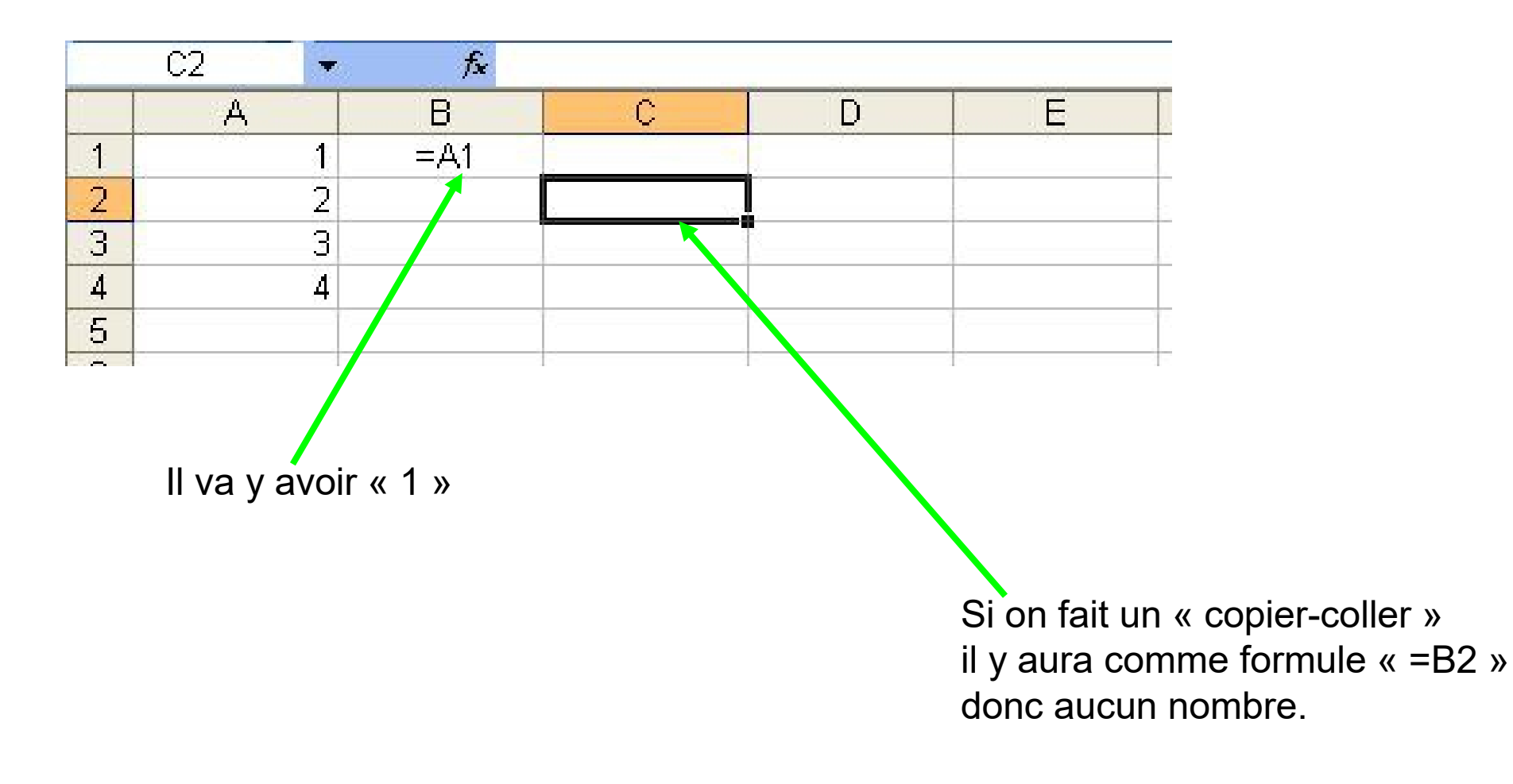

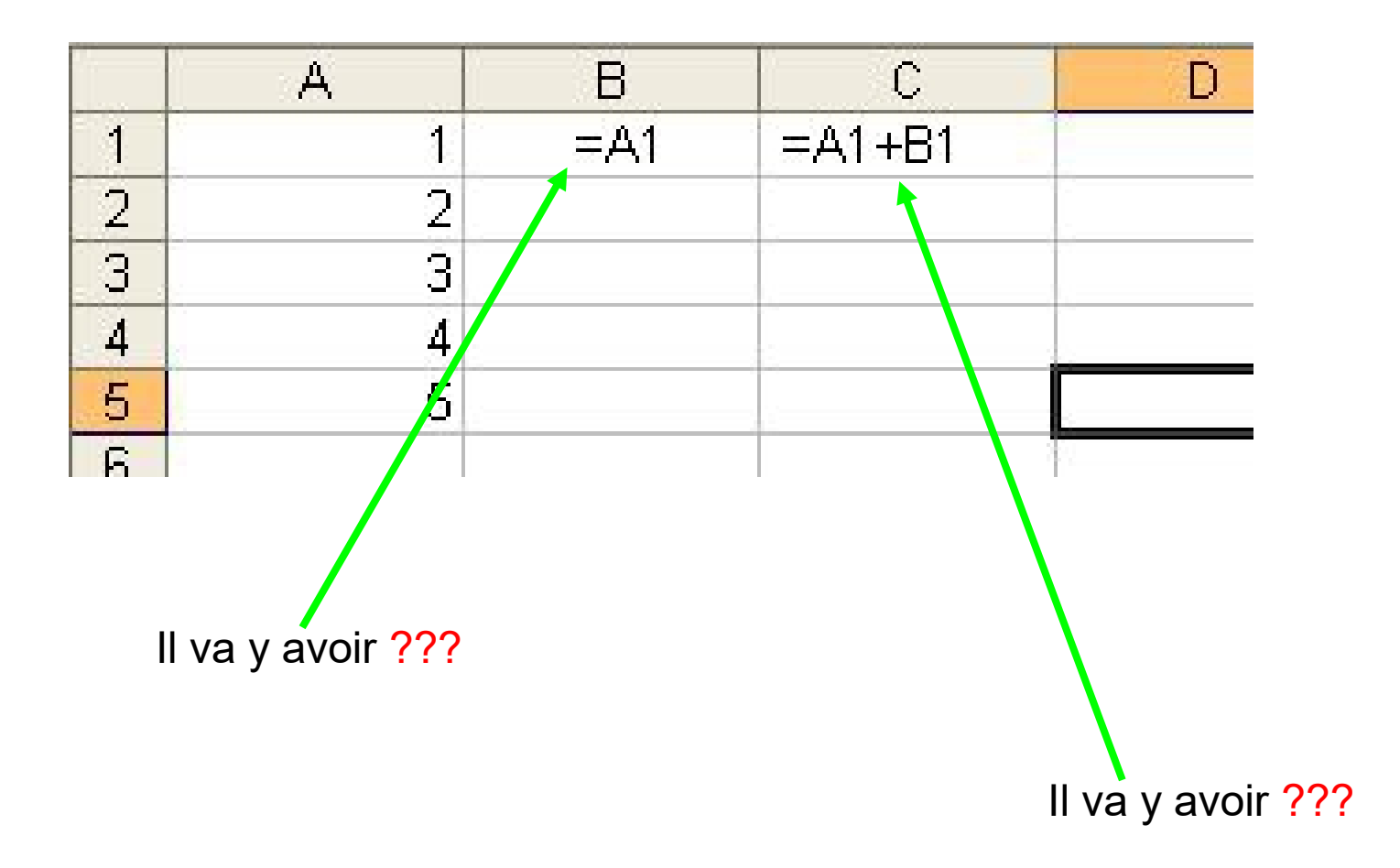

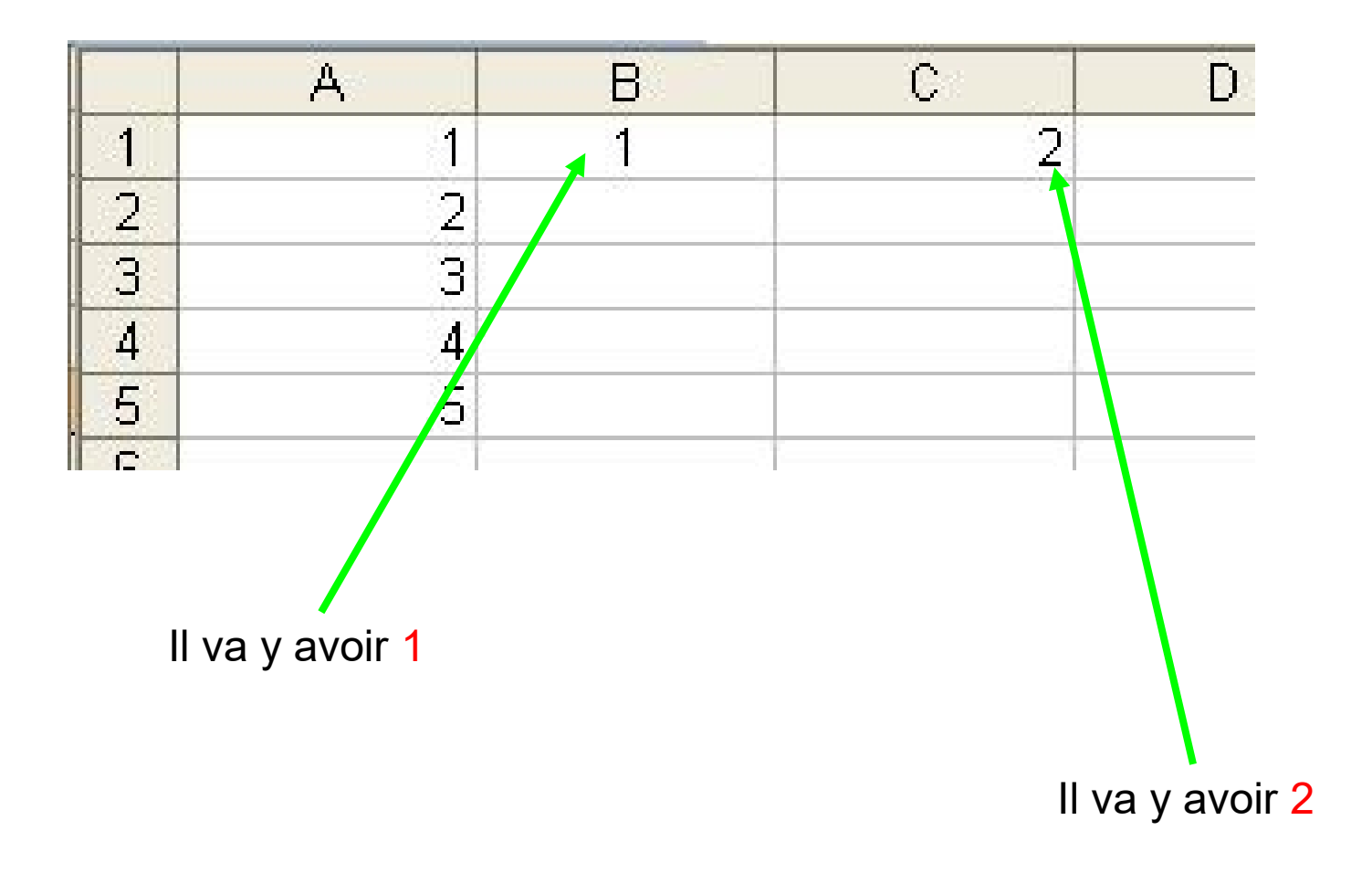

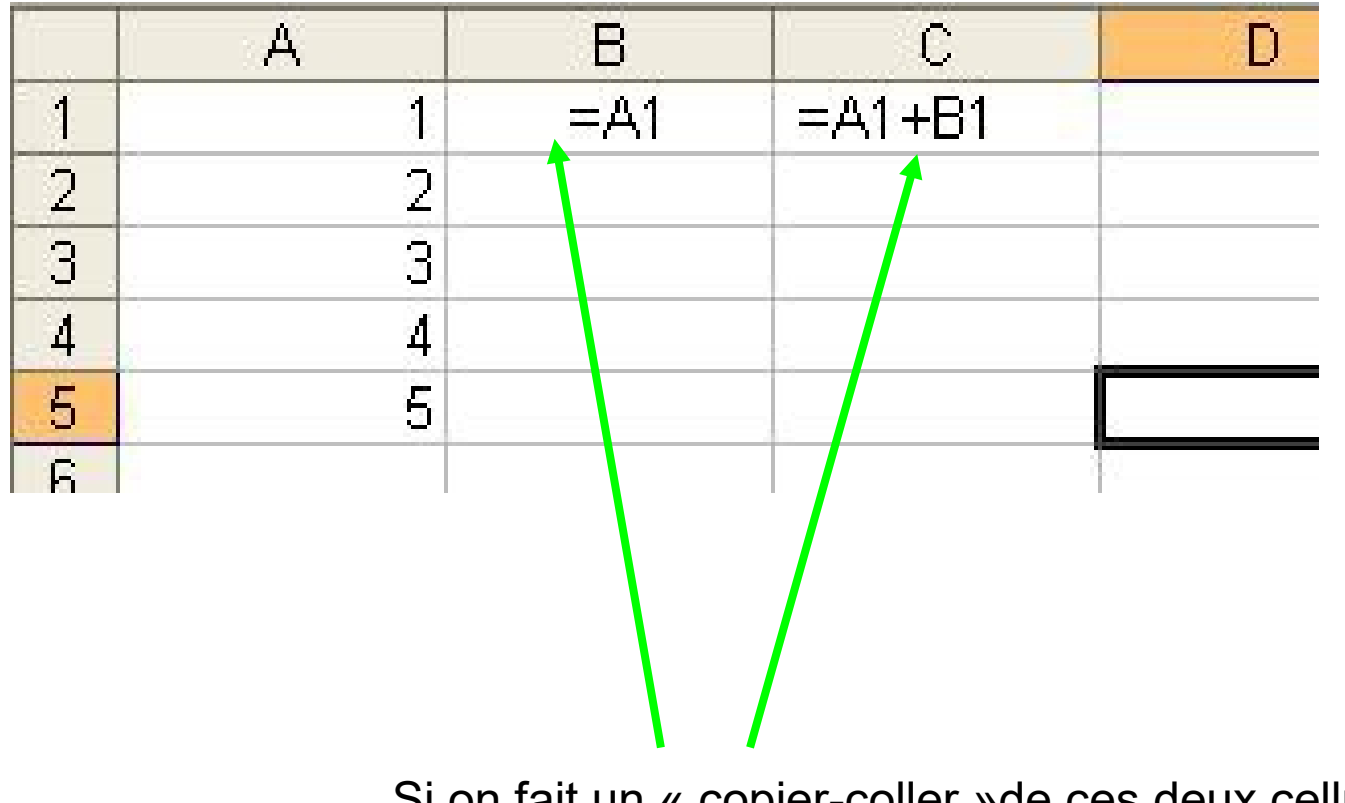

Si on fait un « copier-coller »de ces deux cellules vers le bas, alors il y aura comme formules ???

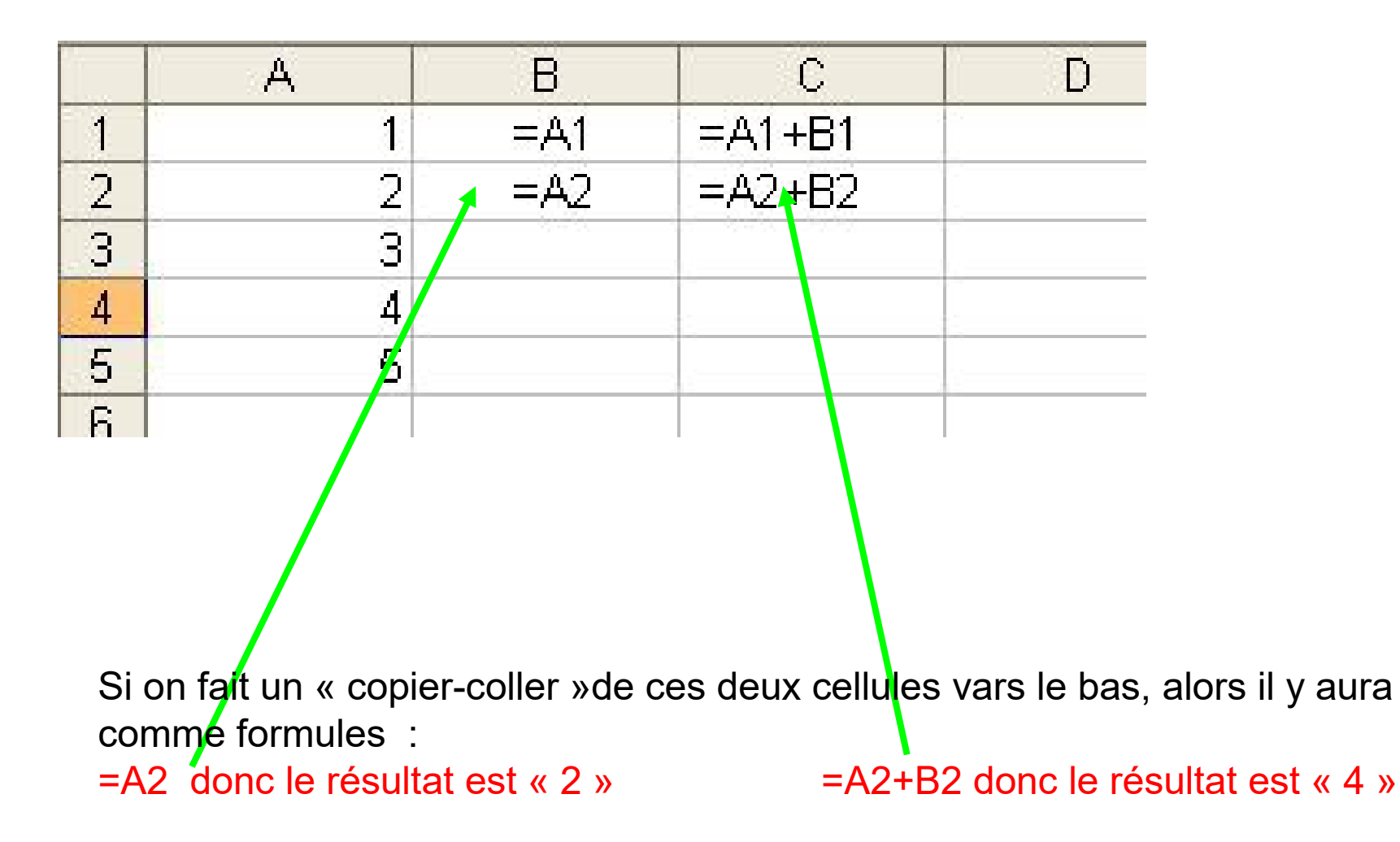

Un tableur fait du « copier-coller » en décalant les références des cases

- Comment faire cependant pour faire comprendre à l'ordinateur qu'on ne souhaite pas tout décaler ?
- Réponse : on rajoute le symbole \$ devant la colonne (lettre) ou la ligne (chiffre) de la référence de la cellule

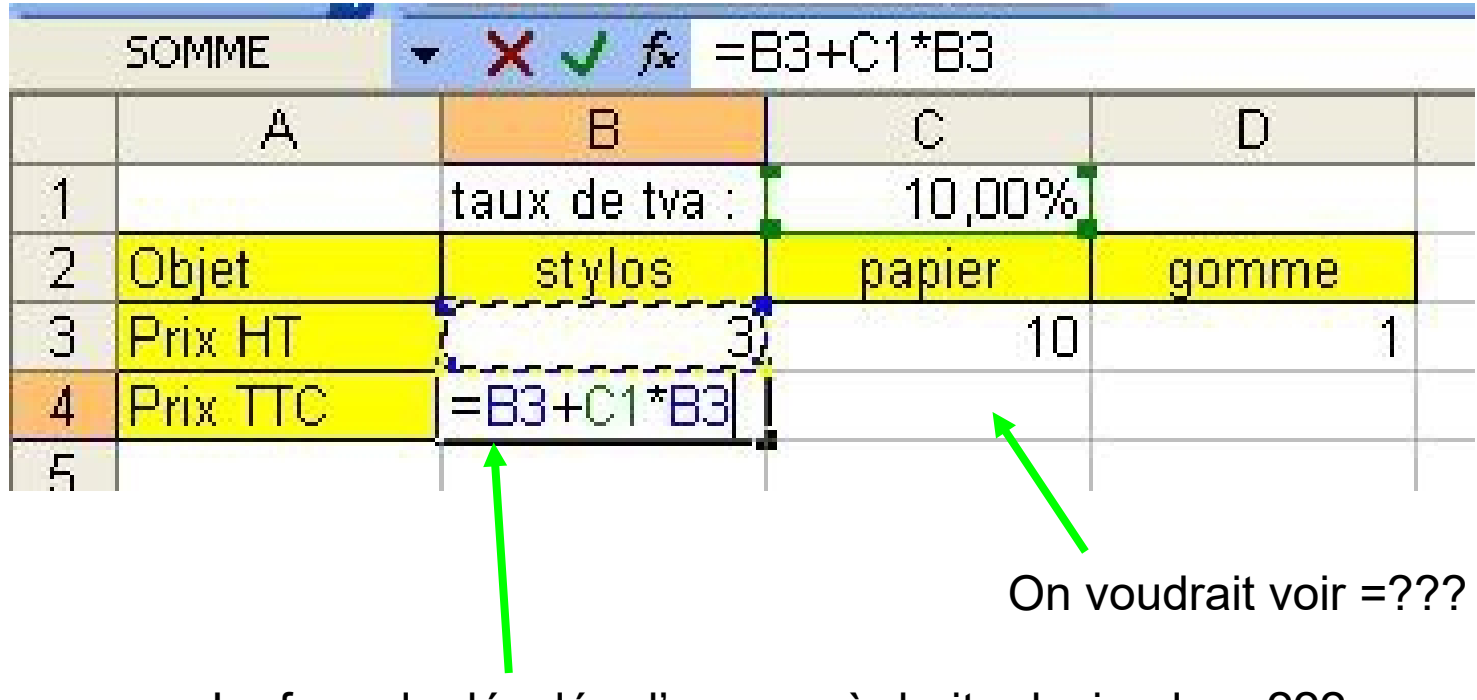

La formule décalée d'un cran à droite deviendra =???

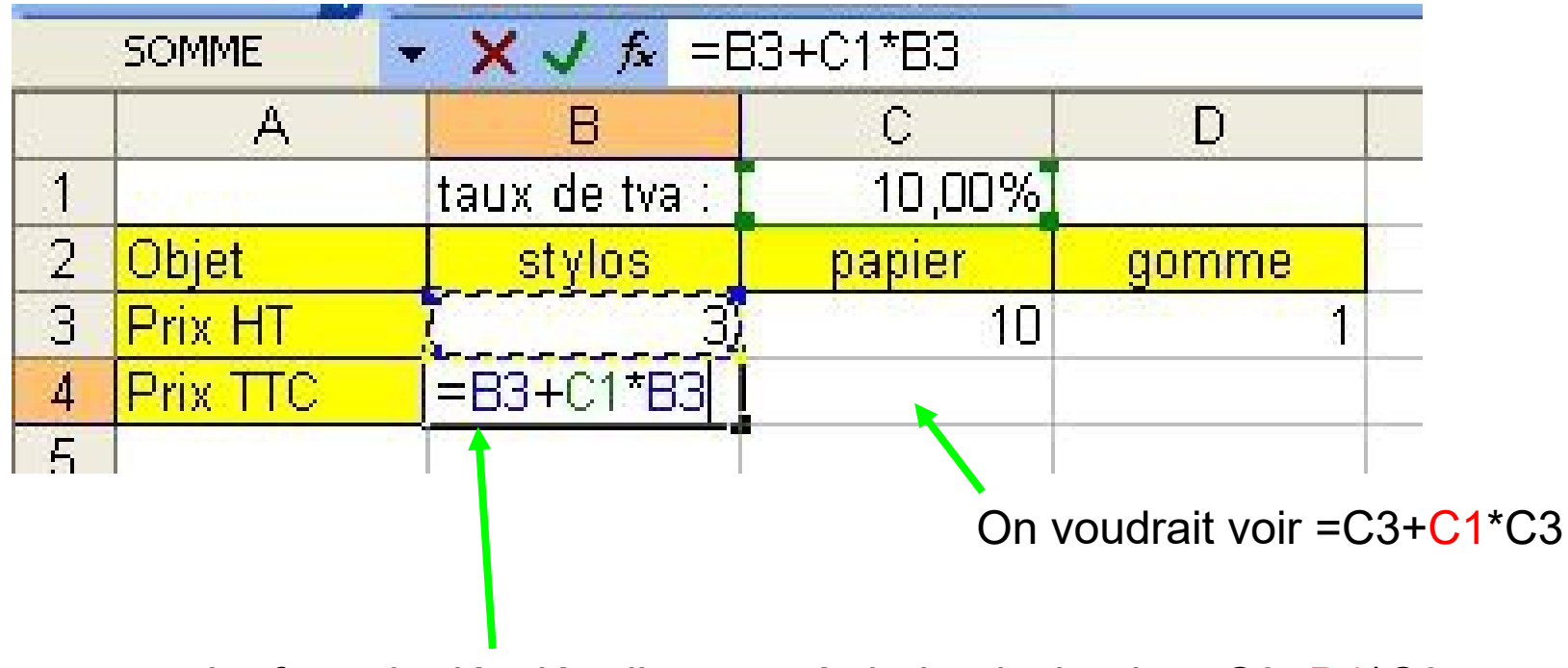

La formule décalée d'un cran à droite deviendra =C3+D1\*C3

Il faut donc reprendre la première formule et faire référence à C1 de façon « absolue » afin que cette référence ne change pas par « copier-coller »

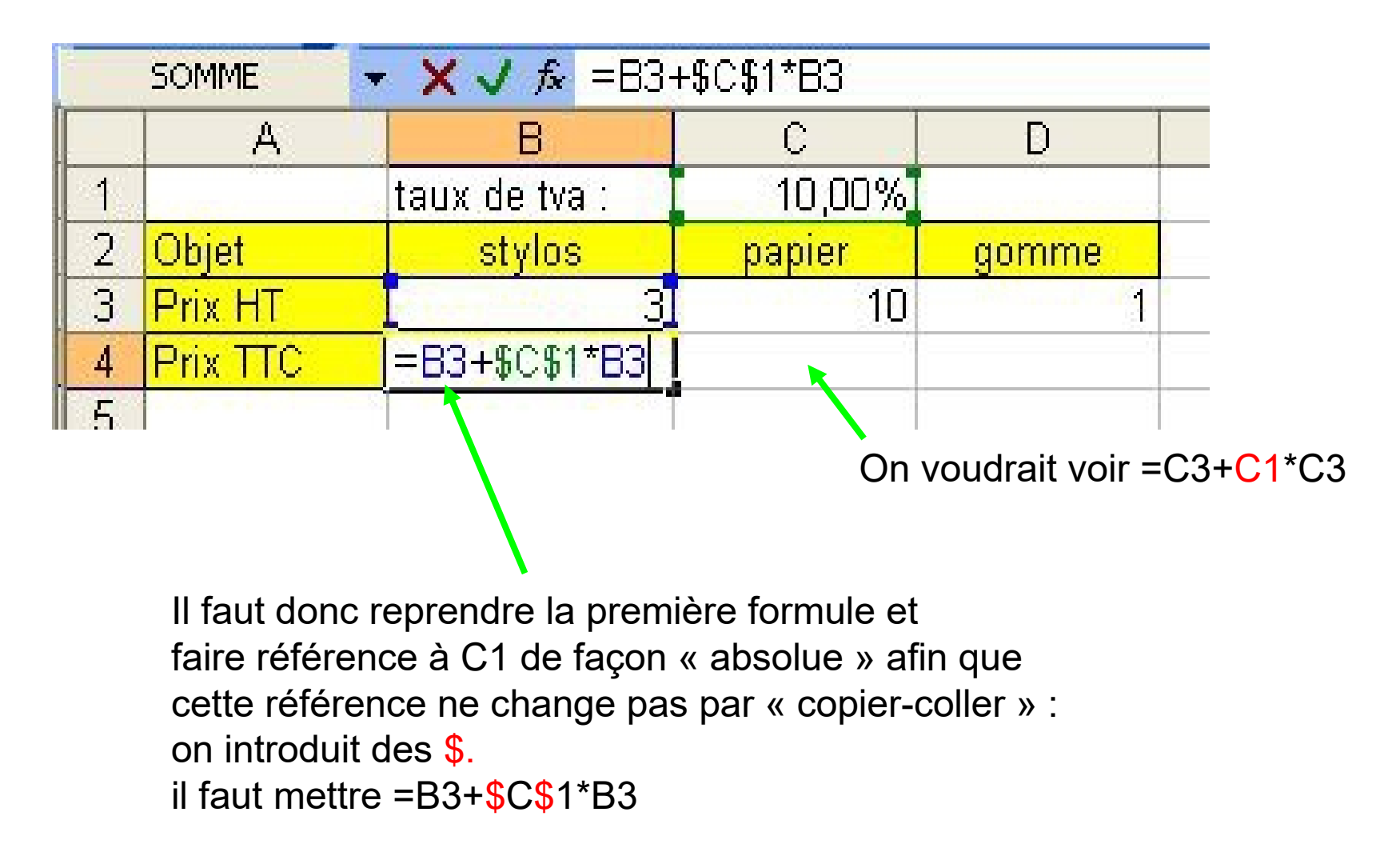

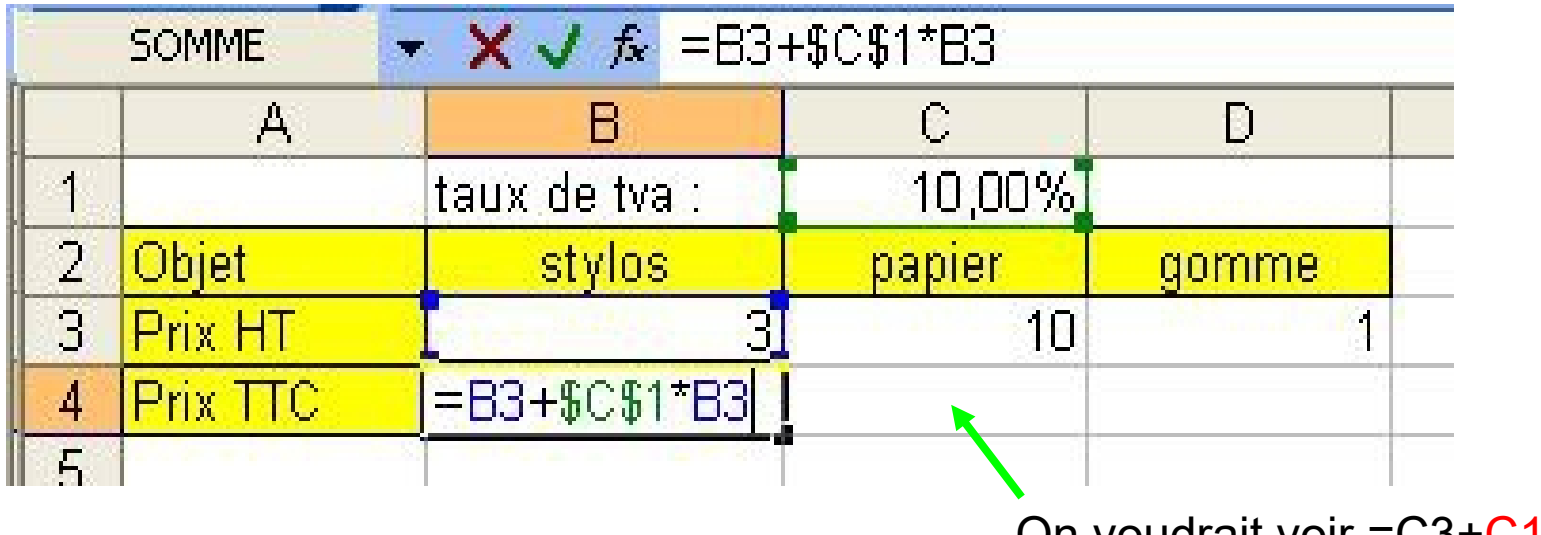

On voudrait voir =C3+C1\*C3

La formule décalée d'un cran à droite deviendra =C3+**\$C\$1**\*C3, ce que l'on voulait.

|   |          | D               | ^            |       |
|---|----------|-----------------|--------------|-------|
|   | A        | В               | U            | U     |
| 1 |          | taux de tva : 🚺 | 10,00%       |       |
| 2 | Objet    | stylos          | papier       | gomme |
| 3 | Prix HT  | 3]              | 10           | 1     |
| 4 | Prix TTC | 3,3 =           | C3+\$C\$1*C3 |       |

Conclusion : faire un « copier-coller » nécessite de prévoir la formule à calculer...

- On écrit la formule une fois *(on commence toujours par =)*
- On prévoit la formule à écrire à côté (là où on veut copier)
- On fait un « copier-coller » là où l'on veut que le calcul soit reproduit.
- On vérifie la formule recopiée.
- On modifie la formule du départ avec des \$ s'il le faut.

### Quand faut-il des \$?

 Dès que la référence à un nombre ne doit pas changer.

par exemple, lorsque la référence est liée à un taux de TVA identique pour tous les objets.